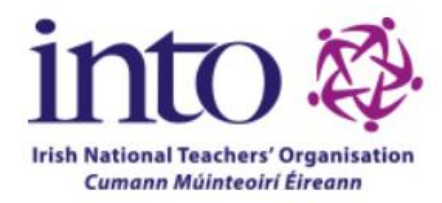

# INTO Staff Representatives Portal How To Guide

## Contents

| How To Log into the INTO Portal                                | 2 |
|----------------------------------------------------------------|---|
| How to Update the INTO Portal with you as Staff Representative | 3 |
| How To view a list of members in your school                   | 5 |
| How To Message the INTO members in your school                 | 6 |

## How To Log into the INTO Portal

1. Go to www.into.ie

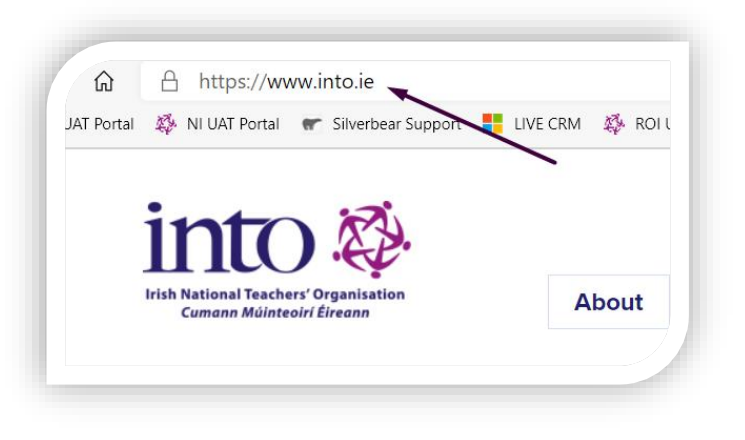

2. Click on Login & Enter your login details

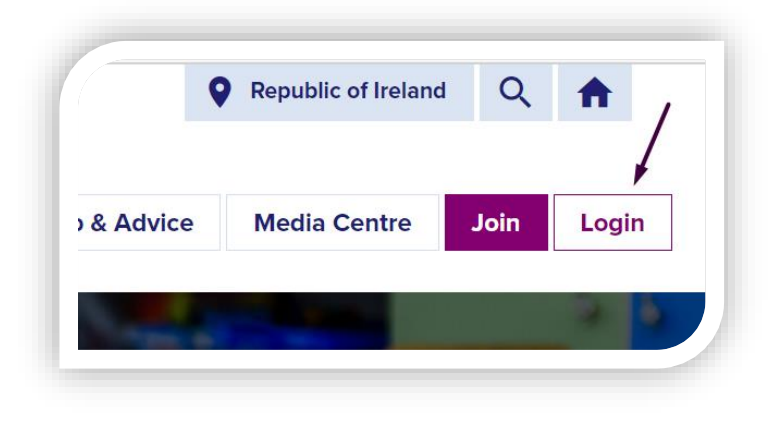

#### How to Update the INTO Portal with you as Staff Representative

1. Click on My Profile and then My School

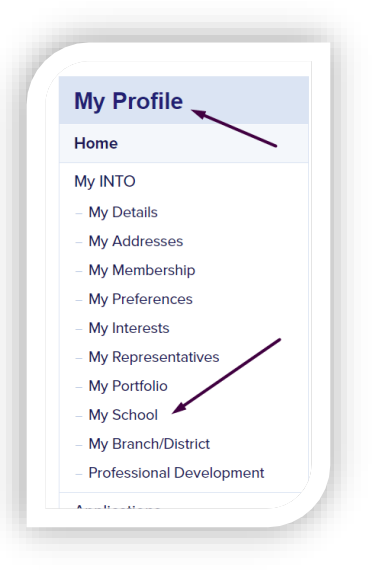

2. You will then see the following information about your school:

| wy Scho                                        | ol:                          |                                  |                    |                        |              |             |                                                           |
|------------------------------------------------|------------------------------|----------------------------------|--------------------|------------------------|--------------|-------------|-----------------------------------------------------------|
| lease find detai<br><u>ere t</u> o fill in the | ls below of y<br>Change of S | our school inform                | nation held b<br>า | y INTO. If yo          | u need to up | date your s | school, please <u>click</u>                               |
| School Name                                    | School<br>Roll No            | School Type                      | EA<br>Region       | Address                | Town/City    | County      | ł                                                         |
| ABBEY<br>GRAMMAR<br>SCHOOL                     | 5420059                      | Secondary<br>(Grammar)<br>School | Sourthern          | 77<br>Ashgrove<br>Road | NEWRY        | DOWN        | View and<br>Update<br>Staff/School<br>Rep or<br>Principal |

3. Click on View and Update Staff/School Rep or Principal to view those details.

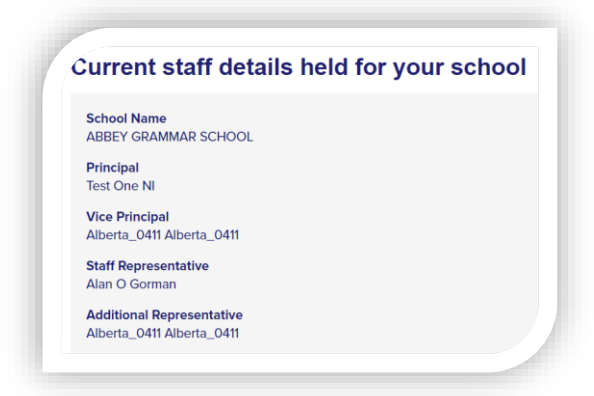

4. You will see the buttons to update the various school roles:

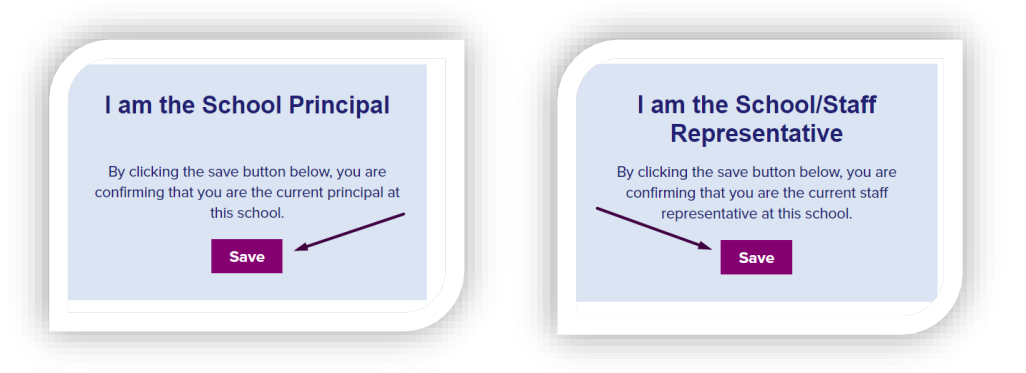

5. Click on Save to make yourself the Staff rep or Principal.

**Please note** that clicking on SAVE will immediately change this record. You should not click on Save if you are not the current staff rep or principal in the school.

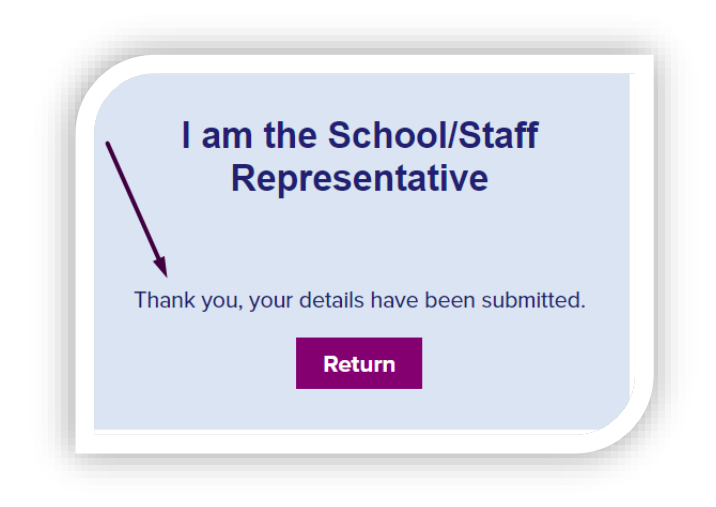

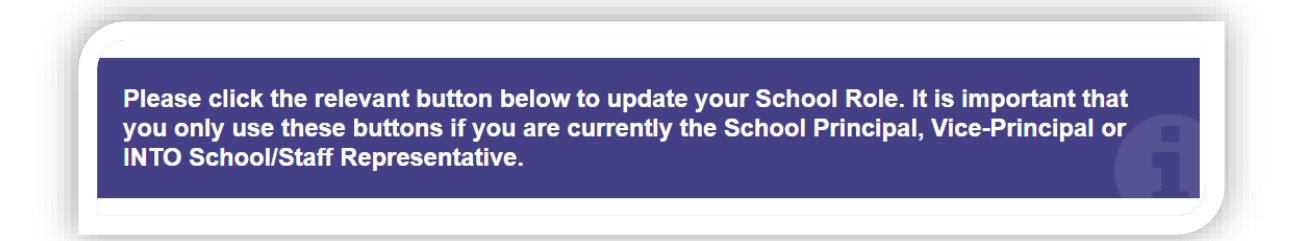

6. For assistance with ROI issues please email <u>ballots@into.ie</u>

#### How To view a list of members in your school

1. Click on My Profile and then My School

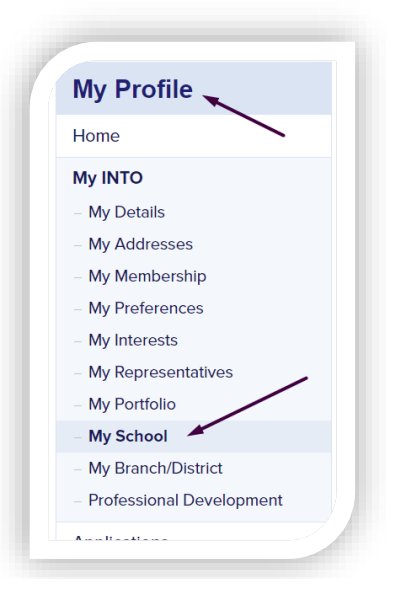

#### 2. You will see the following information:

| School Member                          | rs 4                                             |                  |                                | _                             | <ul><li>My Branch/District</li><li>Professional Development</li></ul> |
|----------------------------------------|--------------------------------------------------|------------------|--------------------------------|-------------------------------|-----------------------------------------------------------------------|
| his module is visible to Staff<br>Name | Reps only - Below you can<br>Membership Category | see a list of me | embers for your<br>Date Joined | school:<br>Address Preference | Applications                                                          |
| Test Testing                           | Voluntary Grammar                                | 223344           | 22/06/2020                     | Home                          | <ul> <li>My Applications</li> </ul>                                   |
| Test One NI                            | Ordinary                                         |                  | 31/08/2020                     | Home                          | <ul> <li>Start an Application</li> </ul>                              |
| Owen Lee                               | Voluntary Grammar                                | 097326           | 05/06/2003                     | Home                          | Committees                                                            |
| New Member Test Two                    | Ordinary                                         |                  | 25/11/2020                     | Home                          | Raise a Query                                                         |
| Neill Down                             | Voluntary Grammar                                | 102024           | 28/11/2011                     | Home                          | Message My Members                                                    |
| Joe King                               | Voluntary Grammar                                | 101829           | 15/07/2007                     | Home                          |                                                                       |
| Ita Mellonn                            | Ordinary                                         | 567893           | 31/08/2020                     | Home                          |                                                                       |
| Arran Niland                           | Voluntary Grammar                                | 999941           | 31/12/1899                     | Home                          |                                                                       |
| Ann Serr                               | Voluntary Grammar                                | 092960           | 24/09/2007                     | Home                          |                                                                       |
| Alison Wunnderrland                    | Voluntary Grammar                                | 999904           | 31/12/1899                     | Home                          |                                                                       |
| Alberta_0411 Alberta_0411              | Honorary                                         |                  | 04/11/2020                     | Home                          |                                                                       |

- List of INTO members in your school
- Note Address Preference for where the members ballot is posted to. Standard is to the school and Home is to their home address.
- You can download your list of members to Excel

## How To Message the INTO members in your school

1. Click on Message My Members

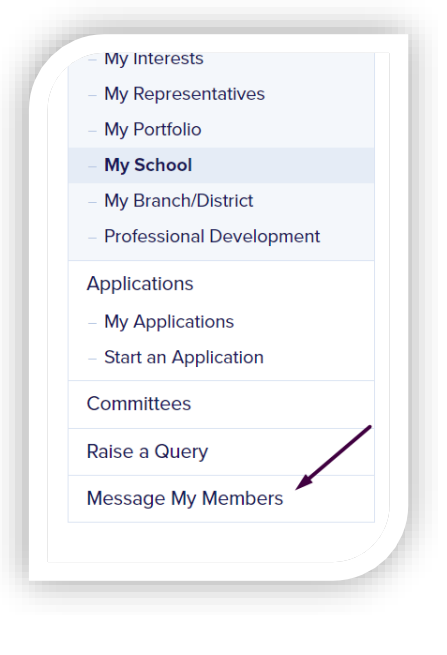

 You will see this page. Click on the box beside "Name" to select all members.

| <    | Back to Home                  |                |               |
|------|-------------------------------|----------------|---------------|
| Staf | f/School Representative       |                |               |
| Numl | ber of recipients selected: 0 | _              |               |
|      | Name                          | Mobile         | Email         |
|      | Alberta_0411 Alberta_0411     | 07968487811    | Alberta_041   |
|      | Alison Wunnderrland           | 447973514973   | jrath@abbey   |
|      | Ann Serr                      | 00353872313954 | agr@gmail.c   |
|      | Arran Niland                  |                |               |
|      | Ita Mellonn                   |                | alan.ni@test  |
|      | Joe King                      |                | paulinefriel@ |
|      | Neill Down                    | 447835566576   | dgordon499    |
|      | New Member Test Two           |                | newmembe      |
|      | Owen Lee                      | 447753801438   | sgallagher9   |
|      | Test One NI                   |                | testoneni     |
|      | Test Testing                  | 0747777777     | hote          |

3. Click on Message Members

|              | Name                      |
|--------------|---------------------------|
|              | Alberta_0411 Alberta_0411 |
|              | Alison Wunnderrland       |
|              | Ann Serr                  |
|              | Arran Niland              |
|              | Ita Mellonn               |
|              | Joe King                  |
|              | Neill Down                |
| $\checkmark$ | New Member Test Two       |
|              | Owen Lee                  |
| ~            | Test One NI               |
|              | Test Testing              |
| М            | essage Members            |

#### 4. Select SMS or E-Mail

| < Back to Home    |            |
|-------------------|------------|
| Staff/School Repr | esentative |
| Message Type:     | ○ SMS      |
|                   | ⊖ E-mail   |
|                   | Back       |
| < Back to Home    |            |
|                   |            |

 For SMS, enter your SMS text keeping within the 480 character limit.

Note 103 characters are already used for consents and opt-outs

Click on Confirm and Send

| stanoonoon nepi | resentative |
|-----------------|-------------|
| Message Type:   | SMS         |
|                 | ⊖ E-mail    |
| SMS Subject:    | MY SCHOOL   |
| SMS Body:       |             |
| t               |             |
| 1               |             |
|                 |             |
|                 |             |
|                 |             |
|                 |             |
|                 |             |

6. For Email, enter the subject, email body and attach documents if you need to. Click on Confirm and then Send

| Message Type: | ○ SMS                      |  |
|---------------|----------------------------|--|
|               | E-mail                     |  |
| Reply To:     |                            |  |
| Email Title:  |                            |  |
| Email Body:   |                            |  |
| t             |                            |  |
| I             |                            |  |
|               |                            |  |
|               |                            |  |
|               |                            |  |
|               |                            |  |
| CC To Me:     |                            |  |
| Attachments:  | Choose File No file chosen |  |
|               |                            |  |

For assistance with ROI issues please email <u>ballots@into.ie</u>